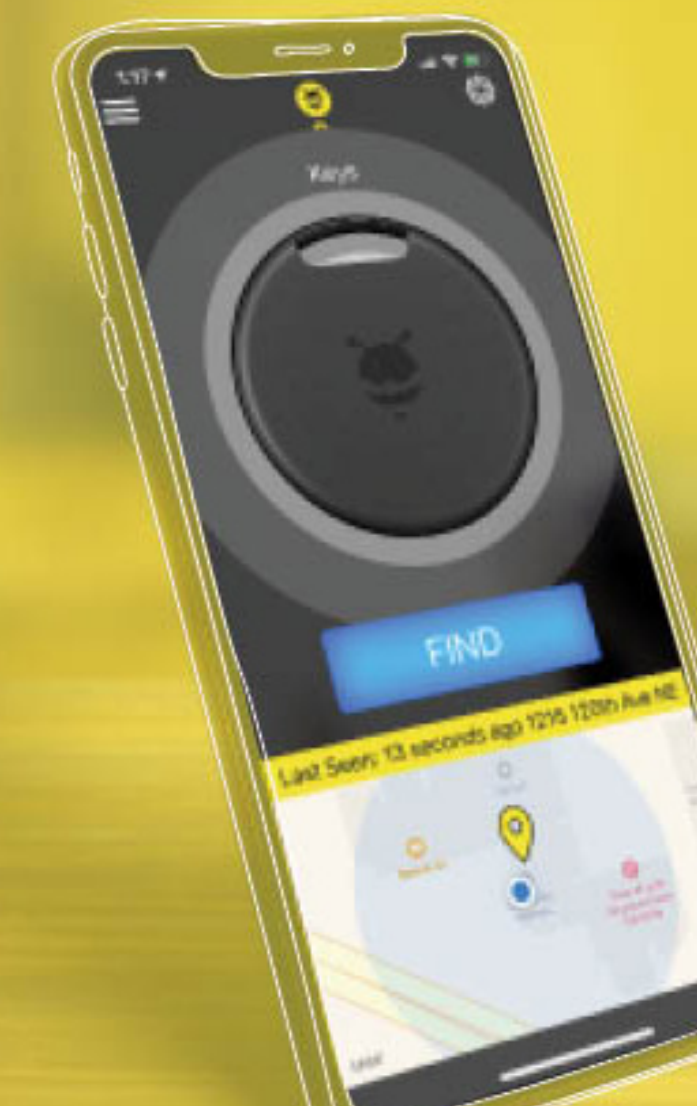

# Finder<sup>™</sup>2

2019 - Android User Manual

@2019 PB inc., all rights reserved, public bee@ is a registered trademark of PB inc. All other trademarks are property of their respective owners. Granted US patents US9,392, 404, US9,564,774, US10,074,049, US9,774,410; 9,900,119; 10,063,331; 9,961,523; 9,892,626, USD790373, USD790372 and other PB Inc. pending patents that have not been published at the time this document was created.

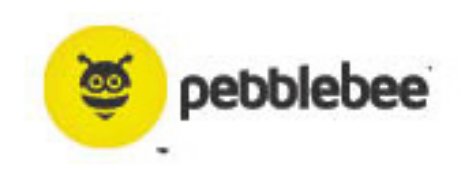

MODEL NO. PB-501-B, FCC ID 2AG5ONPB-501-B, IC 23453-PB501B, Bluetooth SIG certilled

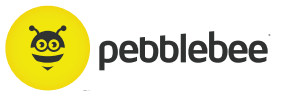

#### TABLE OF CONTENTS:

| Download the App                 | 3  |
|----------------------------------|----|
| Quick Tips                       | 4  |
| Setting up the App               | 7  |
| Claiming your Finder             | 8  |
| Using the Finder                 | 9  |
| Finder Settings                  | 10 |
| Voice Assistants                 | 11 |
| Crowd GPS & Left Behind Features | 12 |
| Re-enabling Permissions          | 13 |
| Charging Your Finder             | 14 |
| FCC Caution                      | 15 |
| Declaration of Conformity        | 16 |
| NCC Caution                      | 17 |

### Download the App

The Pebblebee app can be downloaded by searching for Pebblebee in the Play Store or by visiting pebblebee.com/download.

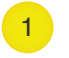

2

Please make sure your mobile device has Bluetooth ON.

Once downloaded, please allow all permissions for full operation. See Quick Tips on following steps for more information.

<u>@</u>

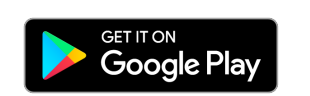

pebblebee.com

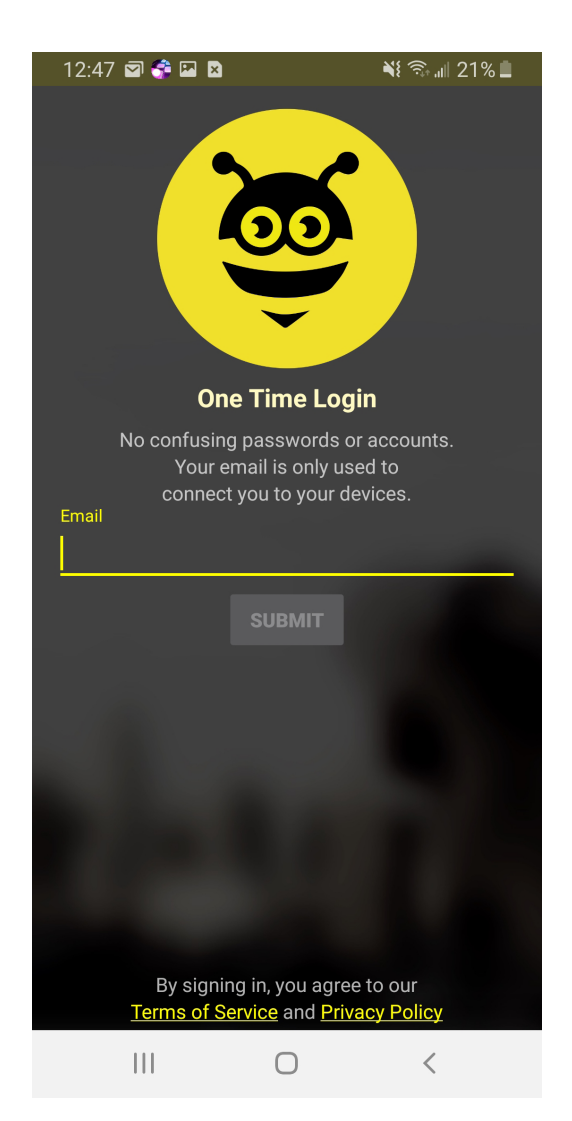

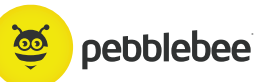

### **Quick Tips**

#### 1

#### KEEP BLUETOOTH® ON

The Finder communicates with your phone via your Bluetooth<sup>®</sup> connection. Keep Bluetooth<sup>®</sup> ON so that your Pebblebee and phone are always connected.

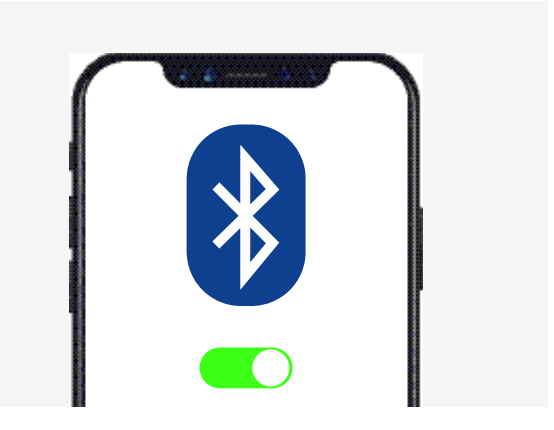

2

#### LOCATION SERVICES ON

Always keep track of your devices by enabling and keeping Location Services ON. Make sure to 'Always Allow', this will allow you to locate and see the device's last known location on a map.

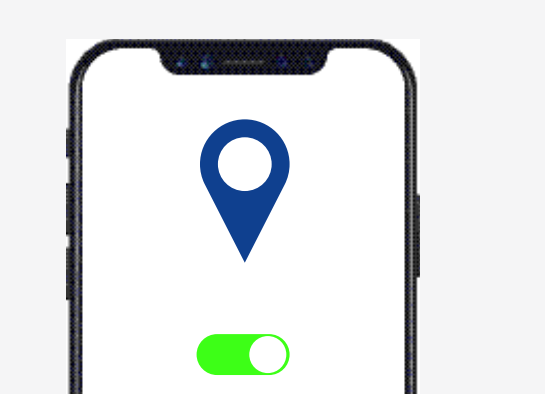

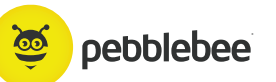

### **Quick Tips**

#### 3

#### **BLUETOOTH® SHARING ON**

Enable Bluetooth<sup>®</sup> Sharing so that your device is always communicating with your phone even while you're not using the App. This will allow the Pebblebee<sup>®</sup> App to register last known location of your device.

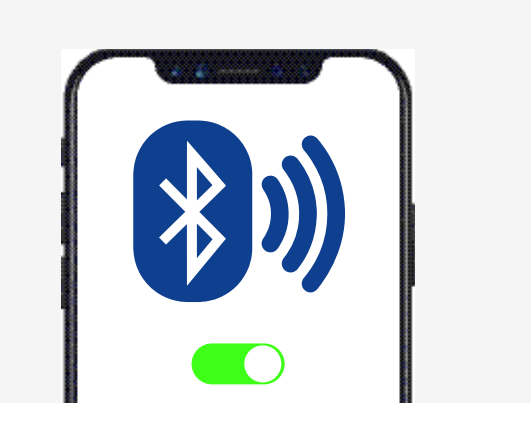

4

#### **MOTION & FITNESS ON**

Allow access to your Motion & Fitness Activity for 'Left Behind Alerts' functionality to work efficiently.

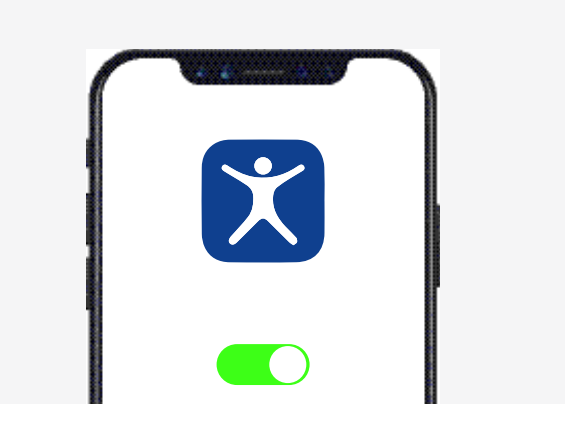

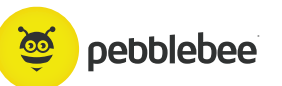

### **Quick Tips**

#### 5

#### NOTIFICATIONS ON

Allow notifications including alerts and sounds to be sent to your phone. This allows voice activated functionality and CrowdGPS<sup>®</sup> lost notifications.

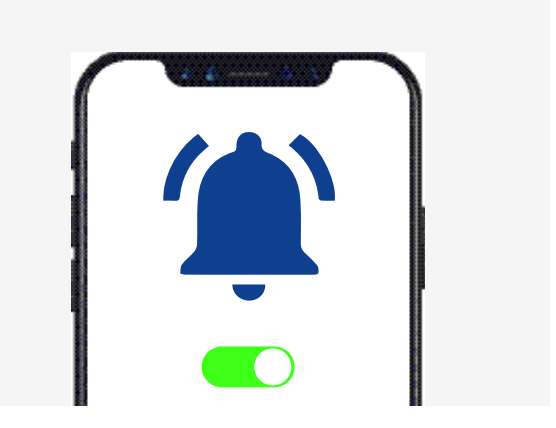

6

#### REMEMBER ...

The Pebblebee<sup>®</sup> device can also help you find your phone by quickly and briefly pressing your device button twice, even if your phone is on Silent.

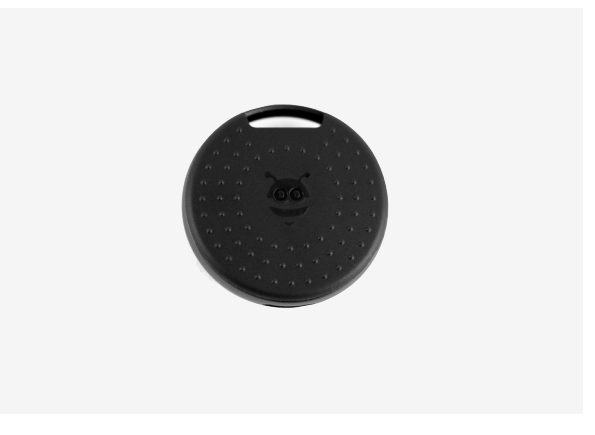

## Setting up the App

The Pebblebee Finder app can be downloaded by searching for the Pebblebee Finder app in the App Store or by visiting pebblebee.com/download.

1

4

- Open the Pebblebee® App
- 2 Enter email and tap 'submit' button
- 3 Open your email and retrieve your activation code.
  - Enter your zip code in the app and tap Submit Code

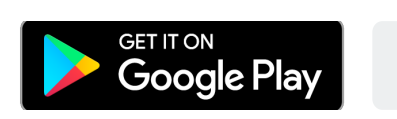

pebblebee.com

|                    | 😤 🖾 😒                              | <b>N</b> !                       | 🗟 🗐 20%  |
|--------------------|------------------------------------|----------------------------------|----------|
| ma<br>Activation C | Cool, check ye<br>nually enter you | bur email and<br>ur activation c | ode.     |
|                    | SUBMI                              | T CODE                           |          |
|                    |                                    |                                  |          |
| 1                  | 2                                  | 3                                | ×        |
|                    |                                    |                                  |          |
| 4                  | 5                                  | 6                                | Done     |
| 4                  | 5                                  | 6                                | Done<br> |
| 4 7                | 5<br>8<br>0                        | 69                               | Done<br> |

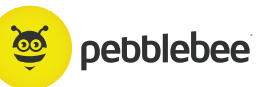

### Claim the Finder®

Now that you have an account, you can claim your brand new Finder®!

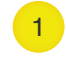

Tap the bee icon on top to show a list of all claimed devices and the claiming button.

2 Ta

Tap on Add Device to access the claiming screen.

- Briefly press your Finder's button (the center front of the device)
- 4 The app will prompt you to name your device, then will add it to your account. The name can be changed later.

\*If you see a message that the Finder has already been claimed, double check

that it has not already been claimed to an account using a different email.

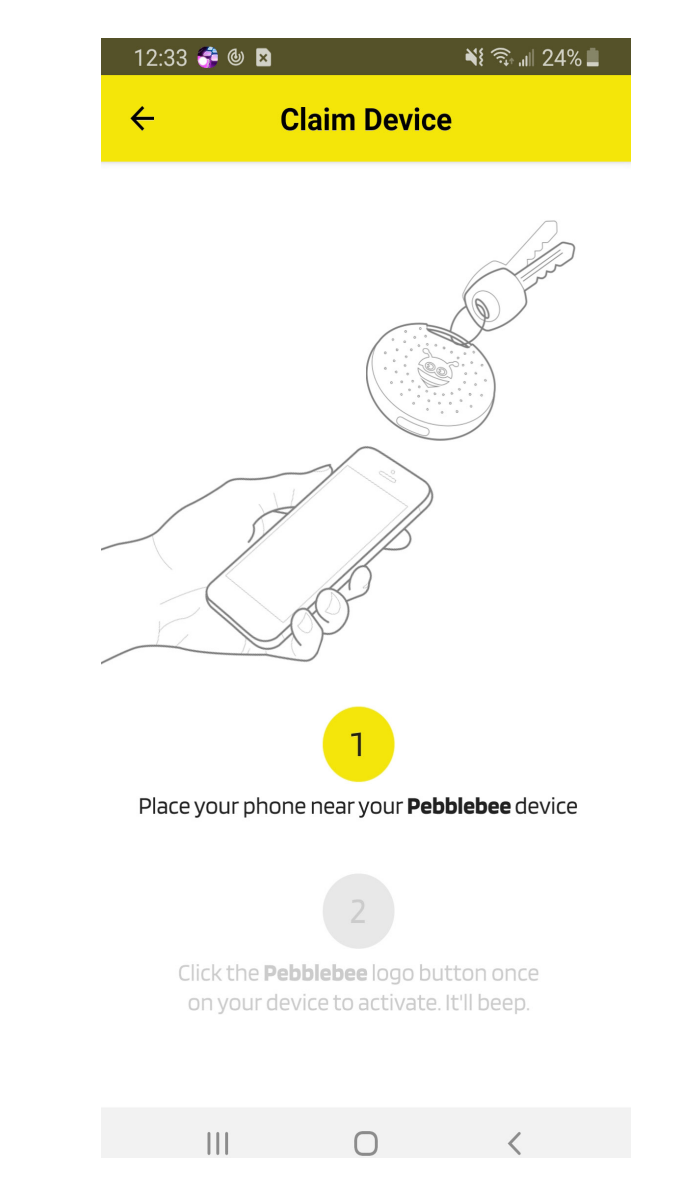

### Using the Finder®

From this screen, you can do just about anything

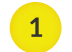

- Menu Tap here to see overall account information.
- 2 Device List Tap here to see all claimed devices and navigate between devices. New devices can also be claimed here.
- 3 Settings Tap here to view settings for the currently selected device.
- Find Tap on FIND to Beep and Flash your Finder when it's within range of your phone. While beeping, the Finder's alarm can be stopped by pressing the Finder's button.
- 5 Map The map will show the last known location of the Finder, which is the last time it was within range of the app. Tap on the map to expand it.

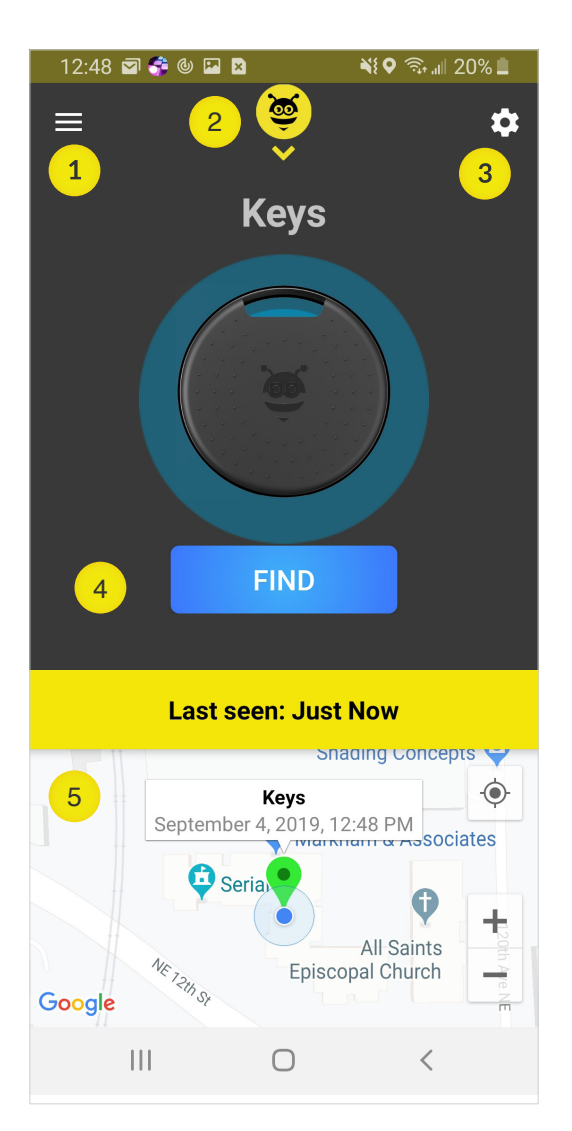

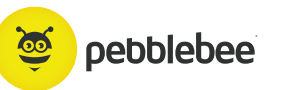

### Finder<sup>®</sup> Settings

#### Finder<sup>®</sup> Details:

- Change the name of your Finder®
- Check the battery status of the Finder®
- Change the tone that's used for the Find Phone feature or turn it off entirely
- Change the volume and tone of the Finder
- Enable the Left Behind Alert
- Set the keyword used to find the device with voice assistants (Google Assistant or Amazon Alexa)
- Mark device as Lost
- Delete your Finder<sup>®</sup> from the account. Deleting it removes all settings.

#### Profile:

- · See a list of previous notifications
- · Access the website for device Help

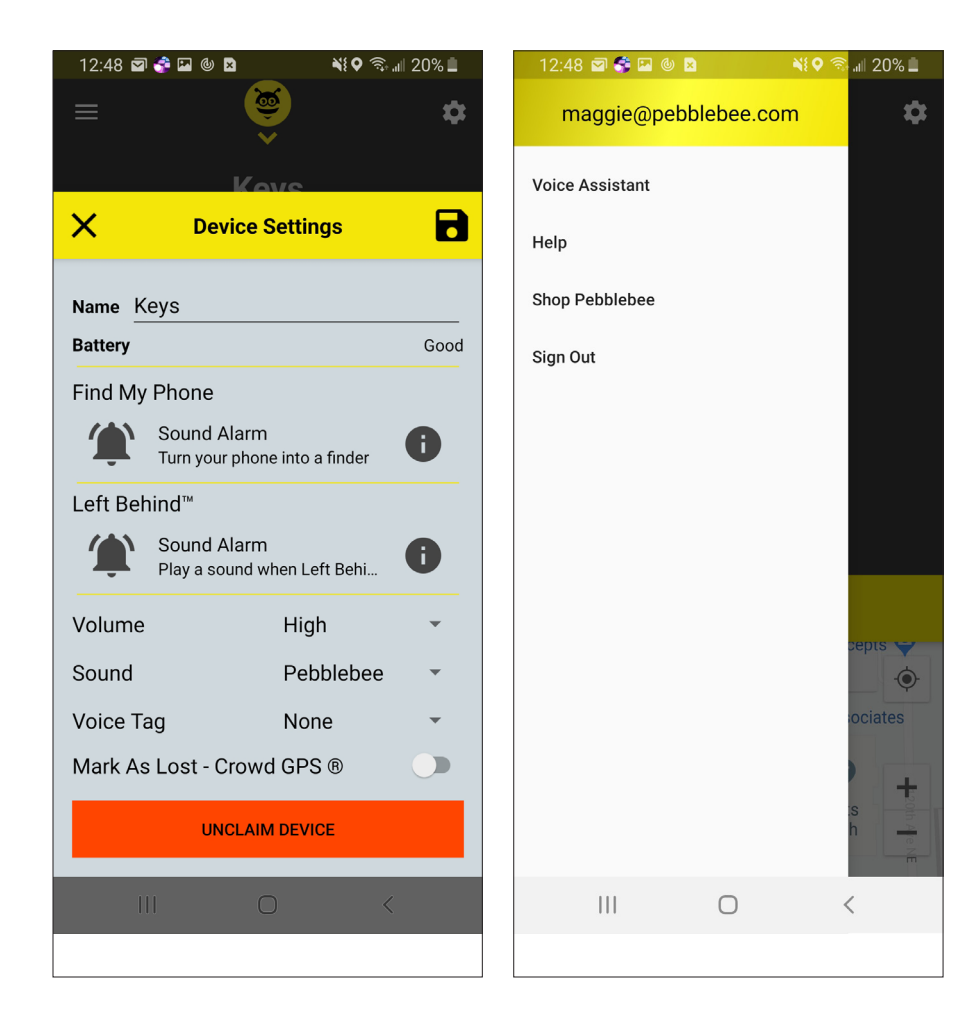

#### **Voice Assistants**

The Pebblebee app now offers Amazon Alexa and Google Assistant integrations. That way if you can't find your phone and Finder, you can ask Alexa or Google to find them for you through voice commands.

To set up, go to the Account settings page in the app. Then, follow the directions to get started.

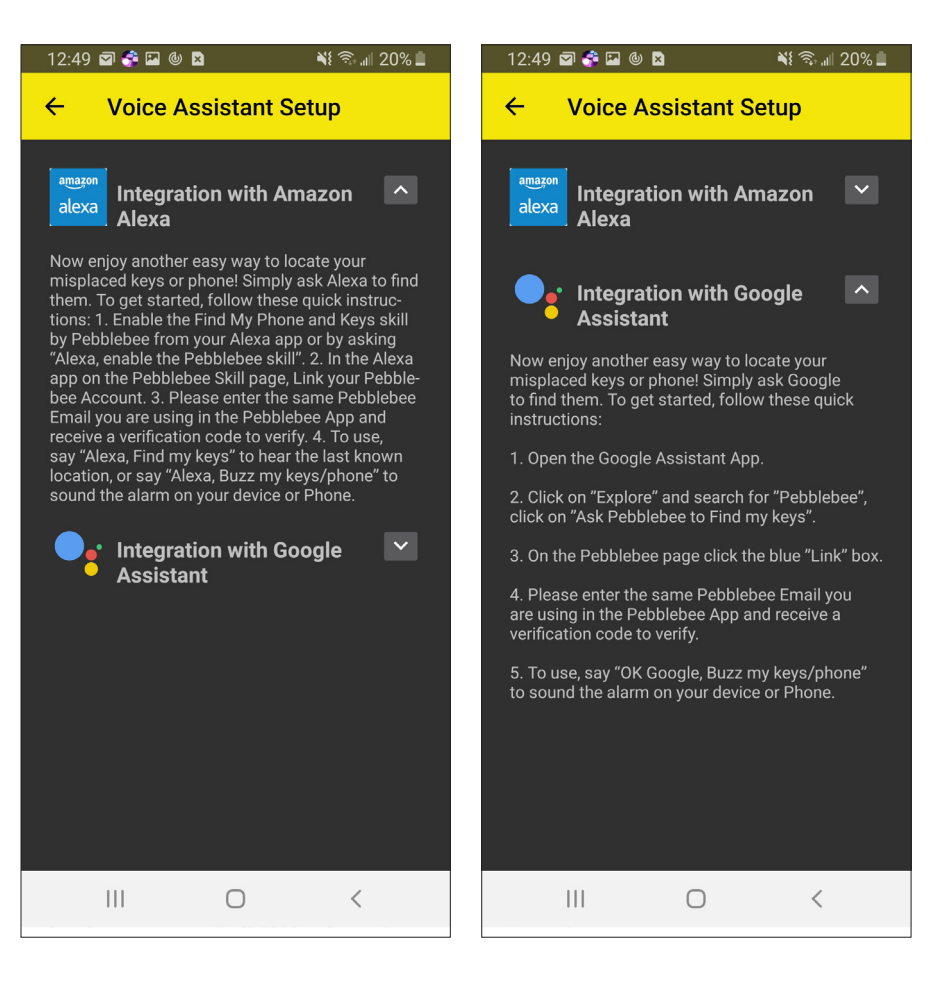

### CrowdGPS<sup>®</sup> & Left Behind Features

#### CrowdGPS<sup>®</sup>

If your device is out of range and can't be found, mark it as Lost. When it comes within range of any Pebblebee app user, you'll get a notification alerting you to its new location.

Once found, be sure to turn off the Lost button, or you'll continue to get "Found" notifications for updated locations.

#### LEFT BEHIND

When the Left Behind alert is enabled, you'll receive an alert when the phone notices that your Finder has been out of range for too long (~10 minutes).

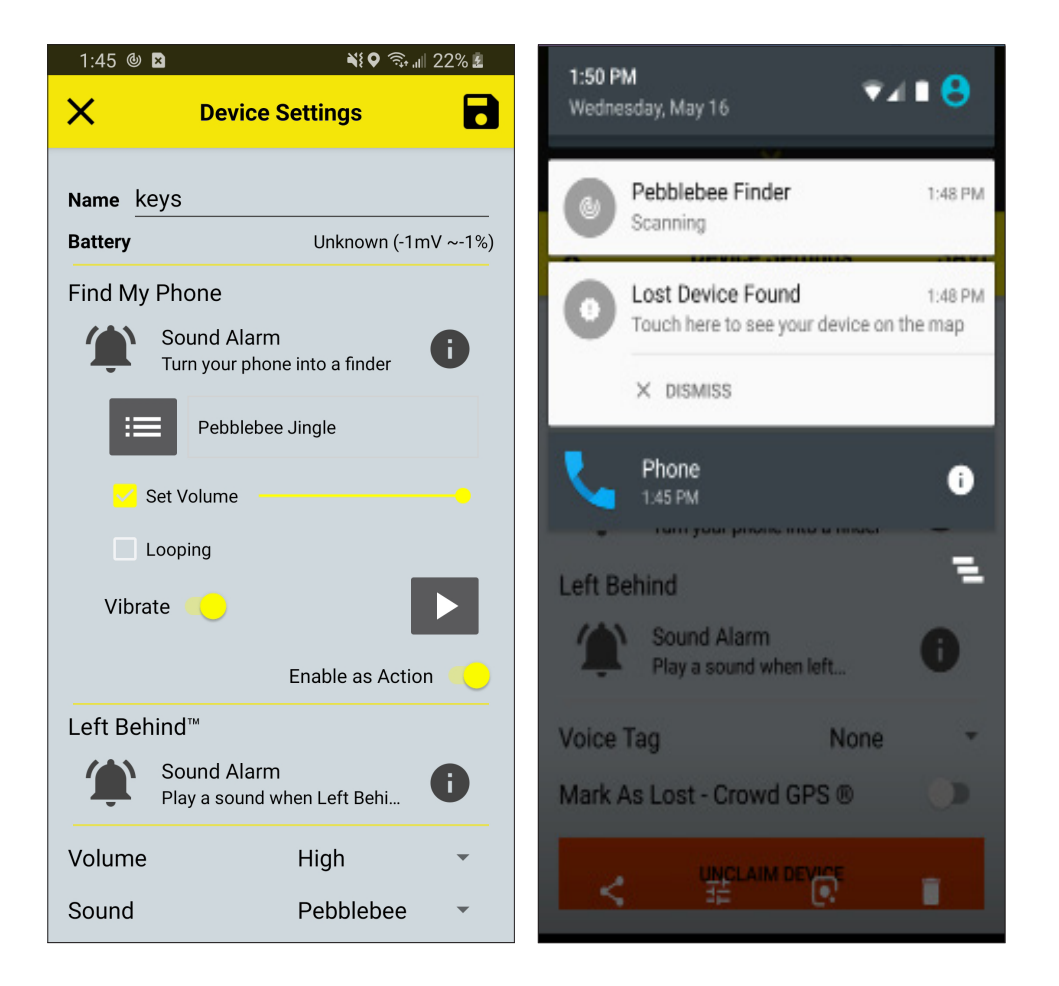

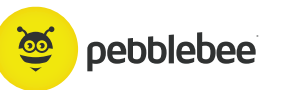

### **Re-Enabling Permissions**

If you've disabled some permissions, here's how you can re-enable them:

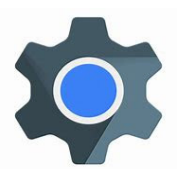

Go to your phone's Settings.

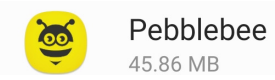

Scroll down the list and tap on Pebblebee.

Make sure that you have enabled all settings as following screens.

| 2:11 🖪 🕲 🖪                               | 💐 🛛 🧙 💷 45% 📓 | 2:12    | E 🕲 🖪           | 💐 🗟 🚛 45% 🖥 |
|------------------------------------------|---------------|---------|-----------------|-------------|
| < App info                               |               | ~       | App permissions | ? :         |
|                                          |               | Ó       | Pebblebee       |             |
|                                          | <u>s</u>      | ۲       | Camera          |             |
| Pebb                                     | lebee         | 9       | Contacts        |             |
| Insta                                    | alled         | $\odot$ | Location        |             |
| Uninstall                                | Force stop    | ۳.,     | Phone           |             |
| Usage                                    |               |         | Storage         |             |
| Mobile data<br>1.47 MB/44.61 GB used sin | nce Sep 4     |         |                 |             |
| Battery<br>2% used since last fully cha  | rged          |         |                 |             |
| Storage<br>45.86 MB used in internal s   | torage        |         |                 |             |
| Memory<br>99 MB used on average in I     | ast 3 hours   |         |                 |             |

### **Charging Your Finder**

The Finder is rechargeable, via the included USB-C cable. Its battery will last up to 6 months on a single charge and the battery status of the Finder is visible in the device settings menu.

The Finder will blink red while charging and illuminate a solid green light when it is fully charged.

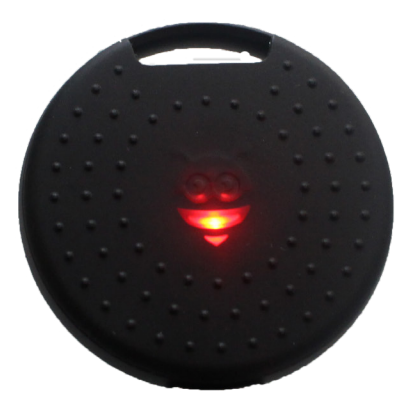

Finder Charging

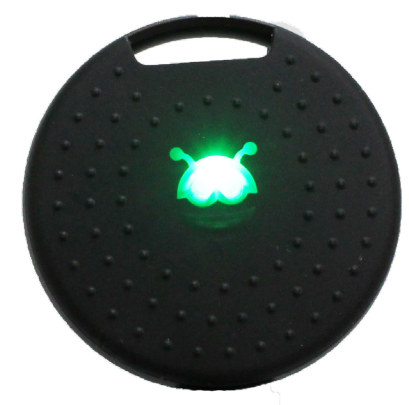

Fully Charged Finder

# Disclaimers

The Following slides are Disclaimers and safety information

### **FCC** Caution

This device complies with part 15 of the FCC Rules. Operation is subject to the following two conditions: (1) This device may not cause harmful interference, and (2) this device must accept any interference received, including interference that may cause undesired operation.

Any Changes or modifications not expressly approved by the party responsible for compliance could void the user's authority to operate the equipment.

Note: This equipment has been tested and found to comply with the limits for a Class B digital device, pursuant to part 15 of the FCC Rules. These limits are designed to provide reasonable protection against harmful interference in a residential installation. This equipment generates uses and can radiate radio frequency energy and, if not installed and used in accordance with the instructions, may cause harmful interference to radio communications. However, there is no guarantee that interference will not occur in a particular installation. If this equipment does cause harmful interference to radio or television reception, which can be determined by turning the equipment off and on, the user is encouraged to try to correct the interference by one or more of the following measures:

- · Reorient or relocate the receiving antenna.
- Increase the separation between the equipment and receiver.
- Connect the equipment into an outlet on a circuit different from that to which the receiver is connected.
- Consult the dealer or an experienced radio/TV technician for help.

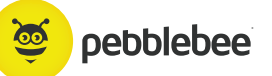

### **Declaration of Conformity**

| P.O. Box 2962, Bellevue, WA 98056                                                                               |
|----------------------------------------------------------------------------------------------------|
|                                                                                                    |
| DECLARATION OF CONFORMITY                                                                                       |
| (in accordance with ISO/IEC 17858-1)                                                                            |
|                                                                                                    |
| HE PB IN C                                                                                                    |
| HESS: P.O. DOX 2002 HERON, WA 50000                                                                             |
| Pebblebee Wireless Tracker                                                                                      |
| PEDGEDee Finder<br>PR-501 (Also known by SKU PR-501-0, PR-501-8, PR-501-5, PR-502-50)                           |
| Petblebee                                                                                                    |
| by declares, on behalf of PB INC, Bellevue, Washington, USA, that the above-                                    |
| which this declaration relates, is in conformity with the provisions of :                                       |
| dio Equipment Directive)                                                                                        |
| 1:2009+A1:2010+A12:2011+A2:2013                                                                                 |
|                                                                                                    |
| 2.1 V2.2 0 Protect ETSLEN 201 489-17 V22.0                                                                      |
| 9-1 V2.2.0 Draft ETSI EN 301 489-17 V32.0                                                                       |
| 9-1 V2 2.0 Draft ETSI EN 301 489-17 V32.0<br>.1                                                                 |
| 9-1 V2 2.0 Draft ETSLEN 301 489-17 V32.0<br>.1<br>65/EU (Restricted Substance Requirements)                     |
| 9-1 V2 2.0 Draft ETSI EN 301 489-17 V32.0<br>.1<br>65/EU (Restricted Substance Requirements)                    |
| 9-1 V2 2.0 Draft ETSI EN 301 489-17 V32.0<br>.1<br>65/EU (Restricted Substance Requirements)                    |
| 9-1 V2 2.0 Draft ETSI EN 301 489-17 V32.0<br>.1                                                                 |
| 9-1 V2 2.0 Draft ETSI EN 301 489-17 V32.0<br>.1]<br>65/EU [Restricted Substance Requirements]                   |
| 9-1 V2 2.0 Draft ETSI EN 301 489-17 V32.0<br>.1<br>65/EU [Restricted Substance Requirements]                    |
| 9-1 V2 2.0 Draft ETSI EN 301 489-17 V32.0<br>.1                                                                 |
| 9-1 V2 2.0 Draft ETSI EN 301 489-17 V32.0<br>.1<br>95/EU [Restricted Substance Requirements]<br>RF Power (EIRP) |
|                                                                                                    |

#### **FCC** Caution

根據 NCC 低功率電波輻射性電機管理辦法規定:

第十二條 經型式認證合格之低功率射頻電機,非經許可,公司、商號或使用者均不得擅自變更頻率、加大功率或變更原設計之特 性及功能。

第十四條 低功率射頻電機之使用不得影響飛航安全及干擾合法通信; 經發現有干擾現象時, 應立即停用, 並改善至無干擾時方得 繼續使用。前項合法通信, 指依電信法規定作業之無線電通信。低功率射頻電機須忍受合法通信或工業、科學及醫療用電波輻射 性電機設備之干擾。

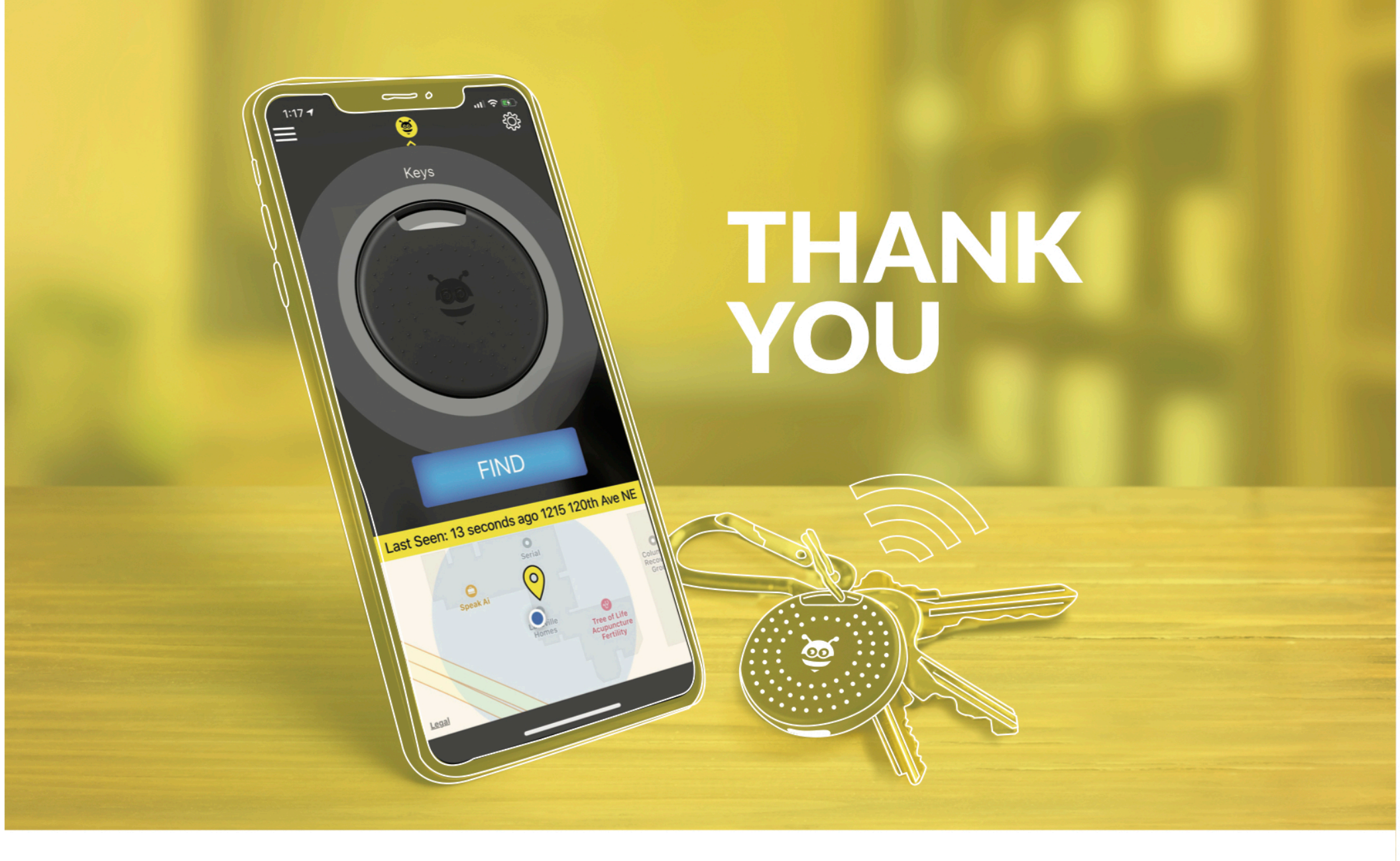

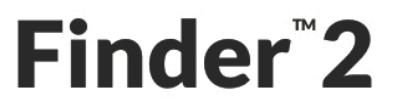

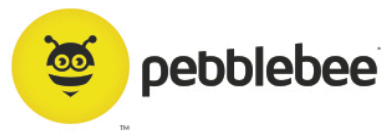